## 个人申报流程

第一步。找准申报时间。

第二步。电子证明资料的准备。例如获奖证书,证明材料等等。一定要在规定的时间上 交给团支书。

第三步。网上申报。<这一步可以在活动结束后申报截止前的任意时间进行>登陆素拓网【www.qzlake.zju.edu.cn】,按照提示步骤进行申报。

第四步。等团支书和校团委审核通过,加分就完成了。

## 网申步骤

| 、近八街在八子家                    | 系则扣展网 www.qzlake.zju.euu            | .011 •                                              |
|-----------------------------|-------------------------------------|-----------------------------------------------------|
| 浙大素质拓展<br>www.qzkkezjueduan | 大 素质拓展网 》 # #                       | <b>素质拓展网为你提供</b><br>会实践与志愿服务机会                      |
| 用户考录 倚理職录                   | 素拓首页   项目总库   素拓基地   计划介绍           | 指导文件   操作指南   资料下载   答疑解惑                           |
|                             | 素拓小广播 素质拓展计划的几点说明                   |                                                     |
| 用户名:                        | 认证通过                                | 项目总库                                                |
| ▶提交                         | 项目搜索                                |                                                     |
| * 11征市终带的 *                 | ④ 项目关键字 申报人<br>「「日本刑」请选择类型 ♥ 活知时间范围 | 类型 请选择类型 ✔   - ★★★★★★★★★★★★★★★★★★★★★★★★★★★★★★★★★★★★ |
| 1 申报事项                      |                                     | 目导航                                                 |
| <b>2</b> 我的事项               | 项目名称                                | 活动时间 主办组织                                           |
| 3 我要提问                      | 通识教育实践一一公益服务                        | 2010-03-01 校级综合项目                                   |
| 4 素质打印                      | 国防生课程替换                             | 2015-05-25 校级综合项目                                   |
| 5 个人信息                      | 浙江大学团支部风采大赛                         | 2014-05-31 校级综合项目                                   |
| <b>6</b> 短消息                | 浙江大学大学生素质训练计划(SQTP)                 | 2013-06-26 校级综合项目                                   |
| 1                           | 获得体育裁判证书                            | 2011-11-28 浙江大学                                     |
|                             | 参与第八届全国残疾人运动会                       | 2011-10-12 校级综合项目                                   |
| 第二课堂分数榜                     | 浙江省大学生物理创新竞赛                        | 2011-09-10 校级综合项目                                   |
| □ 沈雷 95.5分                  | 浙江省大学生科技创新活动计划(新苗人才计划)              | 2011-06-01 校级综合项目                                   |
| □ 王凯 89分                    |                                     | (MORE)                                              |
| □ 张志超 68分                   |                                     |                                                     |
| □ 将威 68分<br>500040 co()     | 学院立项项目导航 MORE>>                     | 单位立项项目导航 MDRE≫                                      |
| I RYKHTH 604                |                                     |                                                     |

一、进入浙江大学素质拓展网 www.qzlake.zju.edu.cn

二、在用户登录窗口,以学号和初始密码 123456 登录。

|    | 用户  | 登录 管理登录 |
|----|-----|---------|
| 用户 | 泊名: |         |
| 密  | 码:  |         |
|    |     | >提交     |
|    |     |         |

第一次登陆的时候网站会建议修改密码,改后就用修改好的密码登陆。

三、进入项目总库后查找所要申报的项目。

可以直接输入**项目关键字**,然后点击搜索,就会出现相关项目。 (以下以 SQTP 申请为例)

找到自己要申请的项目,单击它的名字,进入申报。

| 🕡 项目关键字 SQTP      申报人       | 青选择类型      | ~             |
|-----------------------------|------------|---------------|
| 项目类型 请选择类型 ✔ 活动时间范围 -       | ****       | 形式 搜索         |
| 项目名称                        | 申报时间       | 类型            |
| 在校园设置零钱募捐盒--竺可桢学院SQIP项目     | 2015-04-01 | 学生工作与社会工<br>作 |
| 婚姻与人生--SQIP婚姻问题调查组调研成果汇报与宣传 | 2015-03-25 | 学生工作与社会工<br>作 |
| 在校园设置零钱收纳盒用于公益募捐SQIP        | 2015-03-25 |               |
| 云峰SQTP大学生正装礼仪知识培训讲座         | 2015-03-22 | 技能培训及其他       |
| sqtp"会声绘影"——图片及音视频处理软件培训    | 2014-12-04 | 技能培训及其他       |
| (sqtp)学霸养成大赛                | 2014-12-03 | 科技学术与创新创<br>业 |
| 大学生素质训练项目(SQTP)             | 2014-11-05 |               |
| 电气学院试点SQIP项目成员二课申报          | 2013-11-25 | 社会实践与志愿服<br>务 |
| 医学院SQIP项目                   | 2013-11-14 | 文化艺术与身心发<br>展 |
| 浙江大学大学生素质训练计划(SQIP)         | 2013-06-26 | 科技学术与创新创<br>业 |
| 0%级SQTP顶目申报                 | -1-11-30   | 文化艺术与身心发<br>展 |
| 共搜索出11个项目 1/1页 上一页 下一页      |            |               |

四、点击项目名称,查看项目的详细内容,点击"申请"申报项目。

| <b>项目搜索</b><br>项目关键字<br>项目类型 译 | 申报人 类型 请选择类型 ✓   該择类型 ✓ 活动时间范围 - xxxx <sup>-</sup> xx形式 援索                          |
|--------------------------------|-------------------------------------------------------------------------------------|
|                                | 项目详情                                                                                |
| 项目名称:                          | 浙江大学大学生素质训练计划(SQTP)                                                                 |
| 分数:                            | 1-4 (分)                                                                             |
| 项目时间:                          | 2013-06-26                                                                          |
| 负责人:                           | 浙江大学                                                                                |
| 联系信息:                          | 1                                                                                   |
| 参加人员:                          |                                                                                     |
| 申请事项:                          | SQTP项目第二课堂学分认定必须在项目完成结题答辩后才能认定,其中项目负责人记<br>2分,项目参加人记1分。同一学年参加多个项目,只计取其中一个项目分数,不得累加。 |
| 资料下载:                          |                                                                                     |

| 、项目关键字<br>项目类型 请选 | 申报人 类型 请选择类型 ✓   择类型 ✓ 活动时间范围 |
|-------------------|-------------------------------|
|                   | 项目申请                          |
| 项目内容:             | 浙江大学大学生素质训练计划(SQIP)           |
| 类型:               | 科技学术与创新创业                     |
| 时间:               | 2013-06-26                    |
| 地址:               | 浙江大学                          |
| 素质内容:             | 浙江大学大学生素质训练计划(SQTP)           |
| 学年:               | 请选择学年 🖌                       |
|                   | 提交 清空                         |

把项目时间和地址相应填好,再在【素质内容】一栏里面写下自己所获奖项,加分

数额。[例如: SQTP 项目非立项人, 加1分]

接下来点击提交,就申请完成了。提交之后依旧可以修改。

提示: 对于审核不通过的项目,将鼠标放在项目上可以查看未通过的理由。

| 2015年4月参加大学生素质训练计划非<br>立项人,加1分 | 3 | 待审<br>核 | 待审<br>核 | 待审<br>核 | 2 | <b>*</b> |
|--------------------------------|---|---------|---------|---------|---|----------|

网上申请的结果可以再这个页面看到。表格里的"待审核"都转为"通过"时就是申请成功了。